**Product Introduction** 

# /inritsu

# MX370111A

WLAN IQproducer<sup>TM</sup>

#### MG3700A ベクトル信号発生器

MG3700A ベクトル信号発生器 用

# MX370111A WLAN IQproducer™ 製品紹介

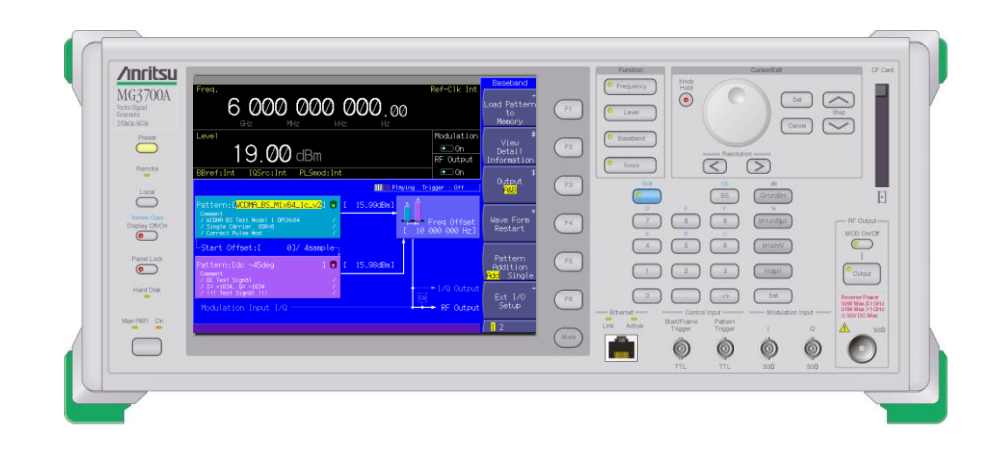

Version 2.00

アンリツ株式会社

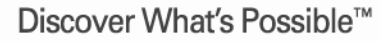

Slide 1 MX370111A-J-L-1

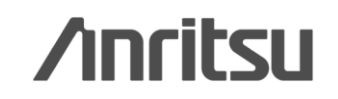

### WLAN IQproducerとは?

MX370111A WLAN IQproducer は、IEEE Std 802.11-2007 および IEEE Std 802.11n-2009仕 様に準拠した波形パターンを生成するためのグラフィカルユーザインタフェースを備えたPCアプリケ ーションソフトウェアです。生成された波形パターンは、MG3700A ベクトル信号発生器の任意波 形発生機能を用いてベースバンド信号およびRF信号を出力できます。

用途に応じてパラメータをPCで編集し、IEEE 802.11n/p/a/b/g/j 仕様の波形パターンを作成できます。

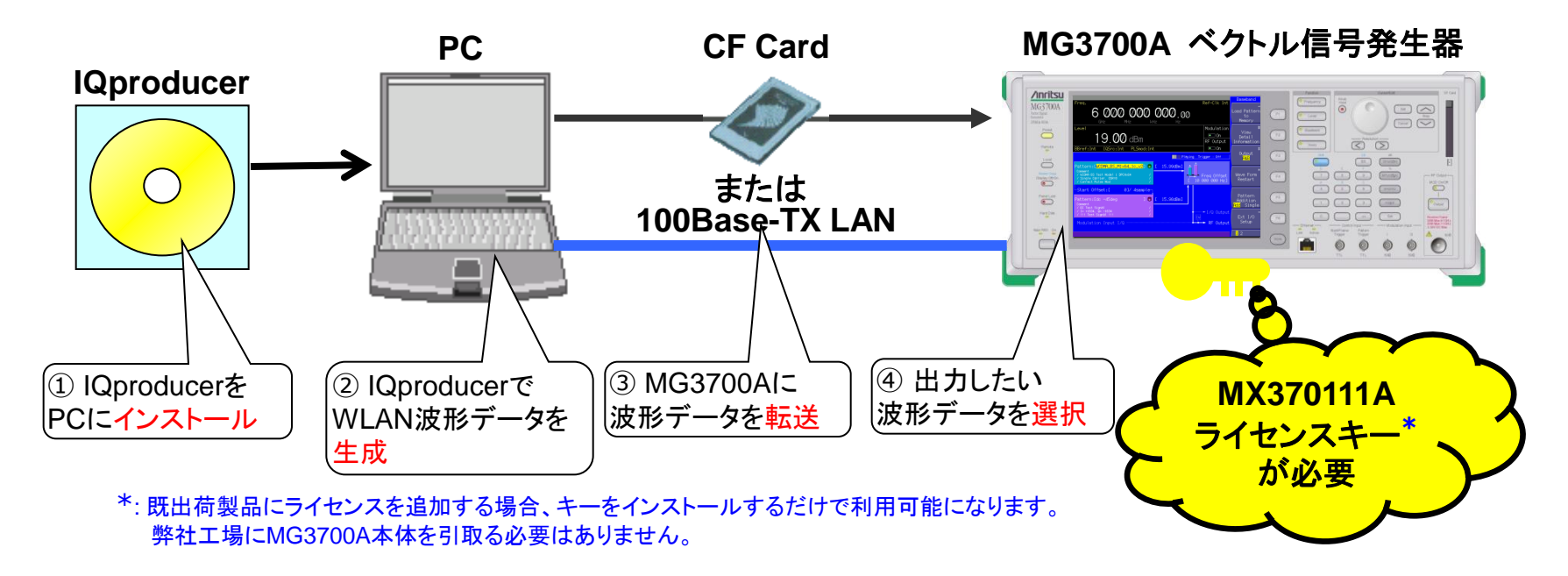

#### ◆MX370111Aで波形パターンを生成 → 本体にライセンス必要。

PC上ではライセンスフリーで動作するので、波形パターンを生成するところまでお試しいただけます。ただし、「本体に」ライセンスがないと波形パターンを認識しませんので信号出力できません。

◆EDAツール(C言語, MATLAB, Microwave Officeなど)で波形パターンを生成 → ライセンス不要

Slide 2

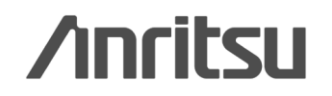

MX370111A-J-L-1

## [効果] 希望波 + 妨害波

### 2信号加算機能 <標準機能>

MG3700Aは、内蔵の任意波形メモリが 2つのメモリで構成されており、それぞれ 1つの波形パターンを選択できます。各メ モリのどちらかの信号を出力することは もちろん、双方の信号を加算して出力す ることもできます。

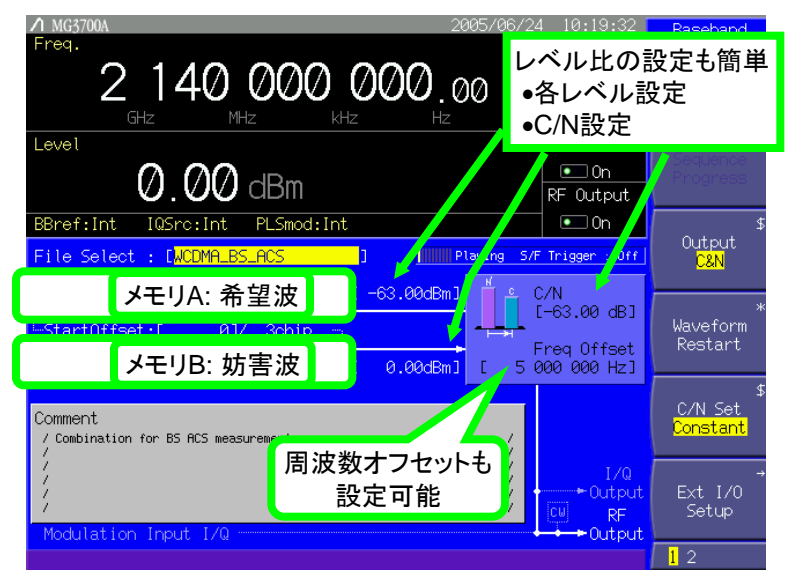

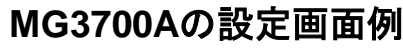

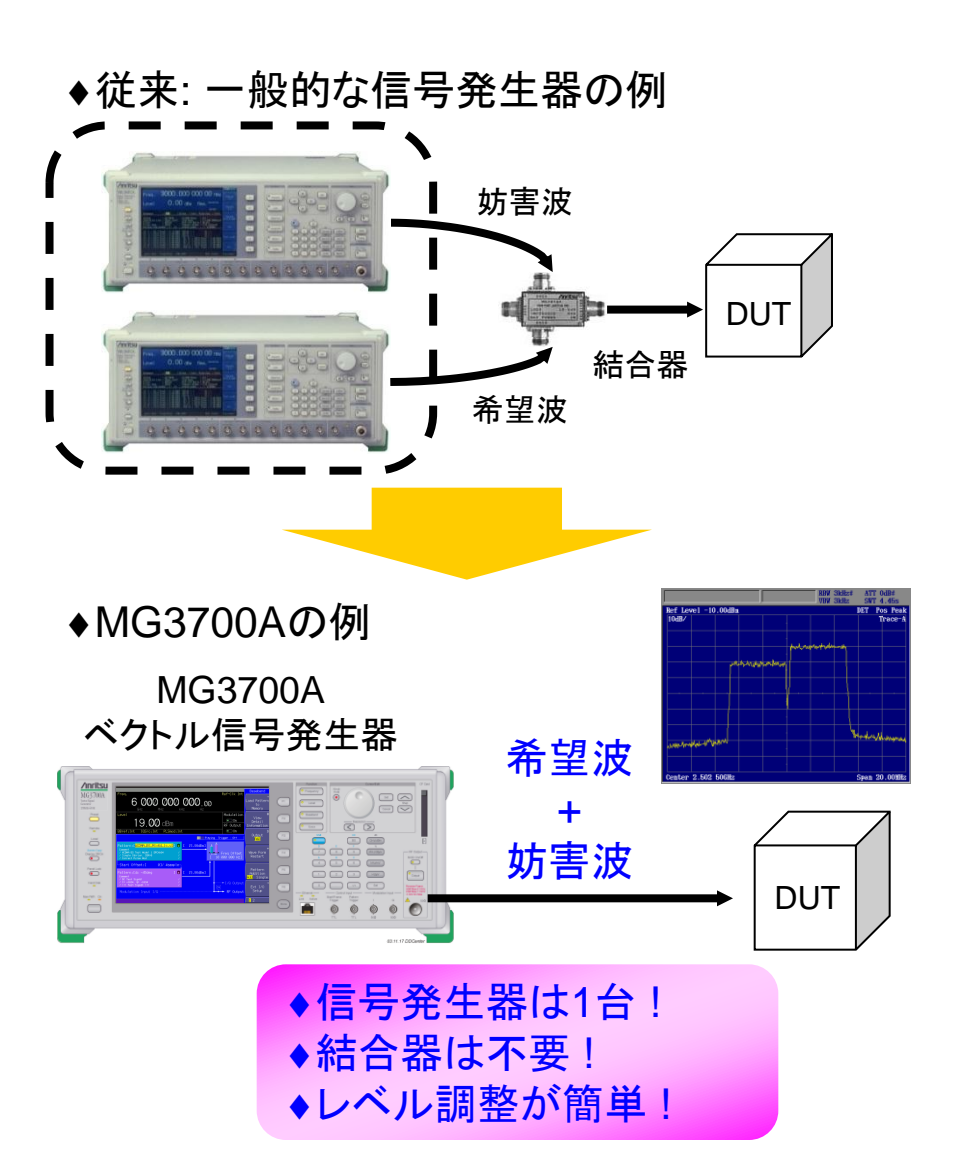

**/incitsu** 

Discover What's Possible™

Slide 3 MX370111A-J-L-1

操作イメージ

接続 IQproducerの起動 IQproducerメイン画面 パラメータ編集 波形生成 波形北ターン転送 波形表示: CCDF, FFT, Time Domain画面 波形編集: Clipping, Filtering機能 その他: パラメータの保存・呼出

Slide 5 Slide 6 Slide 7 ~ 11 Slide 12 Slide 13 ~ 14 Slide 15 Slide 16 Slide 17

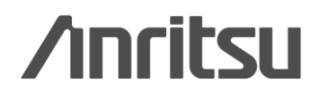

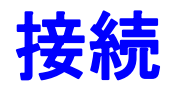

#### PC, MG3700A ベクトル信号発生器を下図のように配線します。 PCにIQproducerソフトウェアをインストールしてください。 MG3700A本体に、MX370111A WLAN IQproducerのライセンスをインストールしてください。

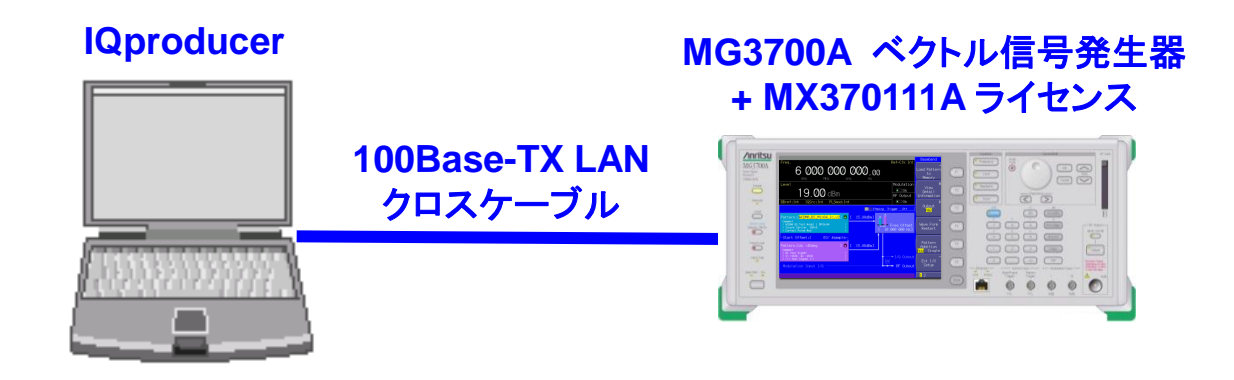

#### IQproducer<sup>™</sup>動作環境

| OS      | Windows2000 Professional/Windows XP |                                   |
|---------|-------------------------------------|-----------------------------------|
| CPU     | Pentium II 1GHz 相当以上                |                                   |
| メモリ     | 512 Mbytes 以上                       |                                   |
| ハードディスク | 本ソフトウェアをインストールするドライブに、5 GB 以上       |                                   |
|         | の空き容量があること。                         |                                   |
|         | ただし、波形パターンの作成に必要なハードディスクの           |                                   |
|         | 空き容量は作成する波形パターンのサイズによって異な           | *IOproducerのインストール方法は、別紙          |
|         | ります。最大(512 M sample)の波形パターンを4 個作成   |                                   |
|         | する場合には、27 GB 以上の空き容量が必要です。          | 「Qproducer」、シノクレート于順」を参照願います。     |
| ディスプレイ  | 1024 × 768 ピクセル以上が表示可能なディスプレイ。      |                                   |
|         | フォントは"小さいフォント"を推奨                   | <sup>*</sup> PCとMG3700AのLAN接続は、別紙 |
|         |                                     | LANの接続方法」を参照願います。                 |

Discover What's Possible™

Slide 5

## /inritsu

MX370111A-J-L-1

## IQproducerの起動

IQproducer を起動します。 スタート > プログラム > Anritsu Corporation > IQproducer

| すべてのプログラム(Ⴒ) 👂 | 🖮 Anritsu Corporation | ▶ 💼 ARIB STD-T86 接続試験用 IQproducer ▶ | Select instru |
|----------------|-----------------------|-------------------------------------|---------------|
|                |                       | 10producer                          | Select ins    |
| 📲 ZØ-F 🛛 🙆 🞯   |                       | 「MG3700」をチェックして                     | • MG3         |
|                |                       |                                     | O MS2         |
|                |                       |                                     | O MS2         |

## IQproducer メイン画面

### IQproducer のソフトを起動すると、下記の画面が表示されます。 [System] メニューから WLAN を選択します。

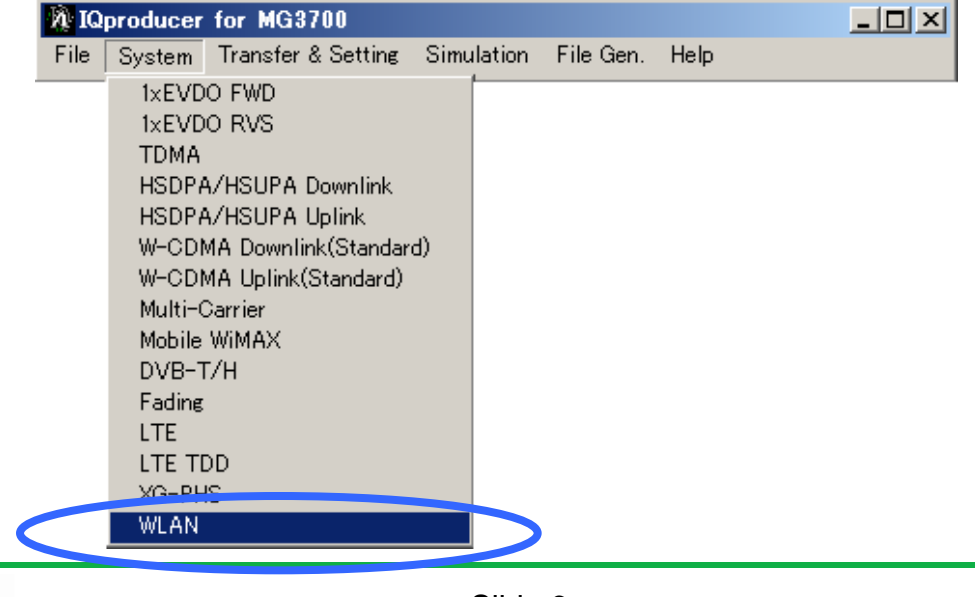

Discover What's Possible™

Slide 6 MX370111A-J-L-1

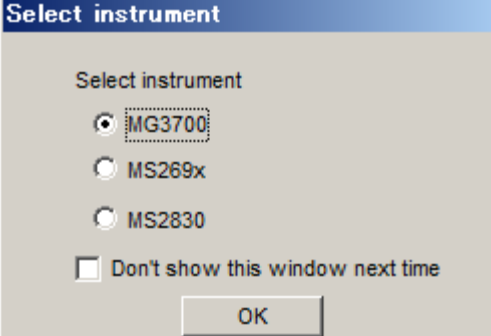

### パラメータ編集:メイン画面

### [System]で WLAN を選択すると、下記のメイン画面が表示されます。

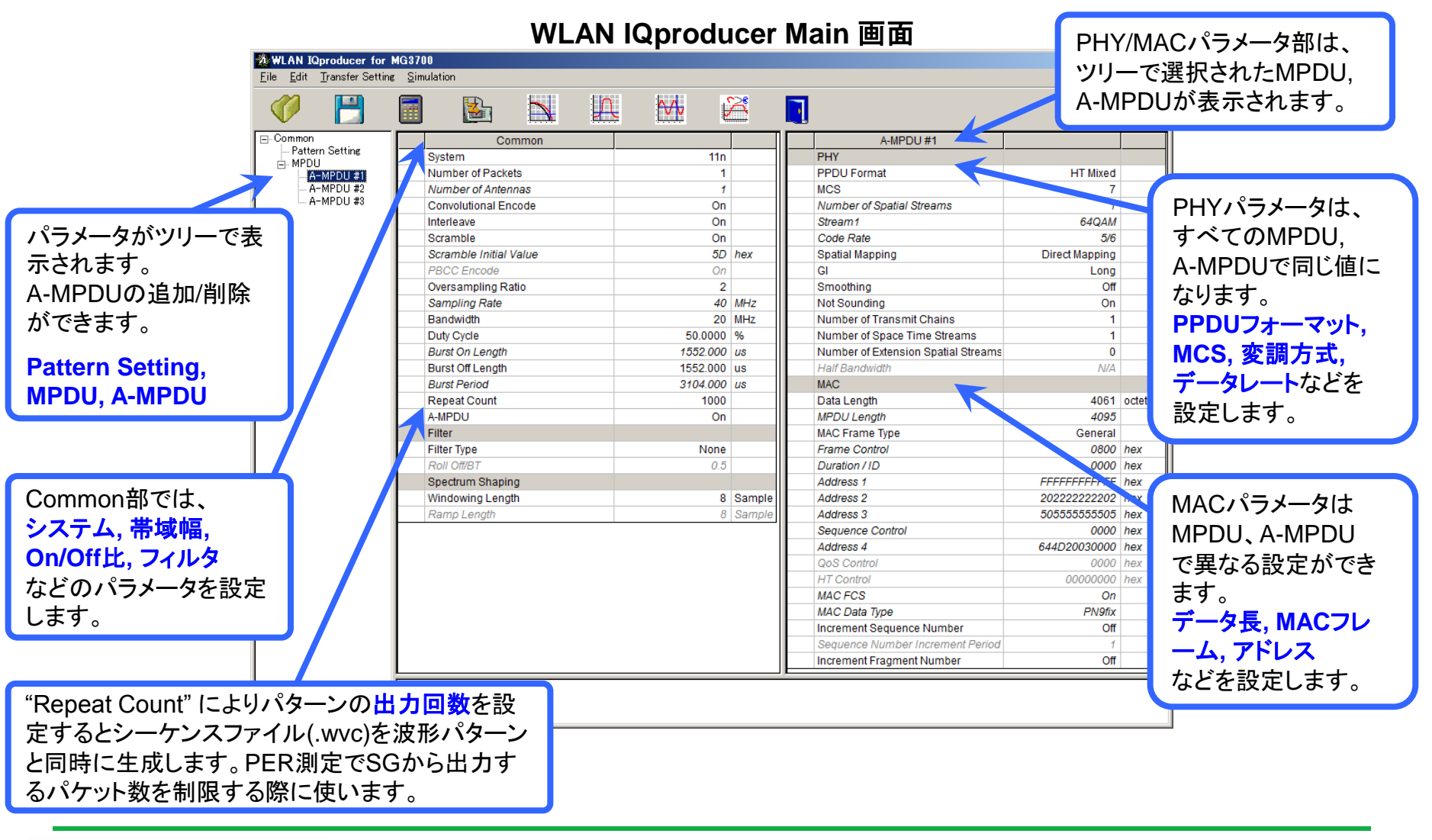

Slide 7 MX370111A-J-L-1

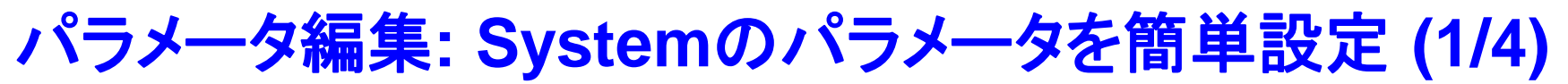

"System"を選択するだけで、規格に沿った System のパラメータを簡単に設定できます。

#### ◆システムの選択

| Common                 |            |     |
|------------------------|------------|-----|
| System                 | 11n 💌      |     |
| Number of Packets      | 11a        |     |
| Number of Antennas     | 11b        |     |
| Convolutional Encode   | 11g        |     |
| Interleave             | 11j<br>11o |     |
| Scramble               | 11p        |     |
| Scramble Initial Value | 5D         | hex |

**IEEE 802.11a / b / g / j / n / p**を選択します。

#### ◆デューティサイクルの設定

| Duty Cycle       | 50.0000  | %  |
|------------------|----------|----|
| Burst On Length  | 1552.000 | us |
| Burst Off Length | 1552.000 | us |
| Burst Period     | 3104.000 | US |

#### バーストの On/Off 比を簡単に設定できます。

受信試験に重要な項目です。

テスト条件でOn/Off 比が指定されている場合に有効です。

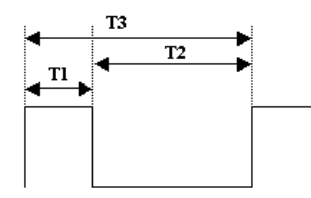

Duty Cycle と Burst Off Lengthを設定することができます。 T1 : Burst On Length T2 : Burst Off Length Burst On Length は MACパラメータの Data Length などの設定によって決まります。 Burst Period は Duty Cycle と Burst Off Length の設定によって決まります。 T1/T3 : Duty Cycle

Discover What's Possible<sup>™</sup>

T3 : Burst Period

Slide 8

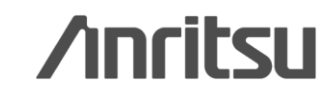

MX370111A-J-L-1

## パラメータ編集: Systemのパラメータを簡単設定 (2/4)

11n

1

4

#### ◆IEEE802.11n信号のPPDUフォーマット選択

| MPDU                      |               | <b></b> |
|---------------------------|---------------|---------|
| PHY                       |               |         |
| PPDU Format               | HT Mixed 💌    |         |
| MCS                       | Non-HT        |         |
| Number of Spatial Streams | HT Mixed      |         |
| Stream1                   | HT Greenfield |         |

| PPDU Format | HT Mixed |  |
|-------------|----------|--|
| MCS         | 7        |  |

IEEE802.11n 信号の ●PPDUフォーマット: Non-HT, HT Mixed, HT Greenfield ●MCS: 0 ~ 76 を選択, 設定できます。

MCSを設定したときのパラメータについては、 IEEE Std 802.11n-2009 20.6 章に規定されています。 MCS の設定値によってアンテナ数が決まります。

### ◆フィルタの選択

Number of Packets

Number of Antennas

System

Common

| Filter           |                   |    |
|------------------|-------------------|----|
| Filter Type      | None 💌            |    |
| Roll Off/BT      | None              |    |
| Spectrum Shaping | Gaussian          |    |
| Windowing Length | Root Nyquist Samp | le |
| Ramp Length      | Ideal Samp        | le |
|                  | lacal             |    |

フィルタの種類を選択できます。 •None. Gaussian, Root Nyquist, Nyquist, Ideal

Discover What's Possible™

Slide 9 MX370111A-J-L-1

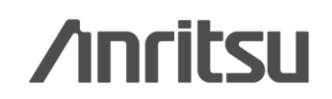

## パラメータ編集: Systemのパラメータを簡単設定 (3/4)

#### ◆MACフレームタイプの設定

|                |         |          | 1       |    |
|----------------|---------|----------|---------|----|
| MAC            |         |          | MAC情報   | を設 |
| Data Length    | 4062    | octet(s) |         |    |
| MPDU Length    | 4096    |          |         |    |
| MAC Frame Type | General | ]        |         |    |
| Frame Control  | 0800    | hex      |         |    |
|                | 受信機の    | アドレスオ    | を変面できます |    |
|                |         |          |         |    |

X

| MAC Frame For  | mat         |            |              |             |             |              |            |            |            | ×   |
|----------------|-------------|------------|--------------|-------------|-------------|--------------|------------|------------|------------|-----|
| MAC Frame Type | General     |            |              |             |             |              |            |            |            |     |
| Frame Control  | Duration/ID | Address 1  | Address 2    | Address 3   | Seq Control | Address 4    | QoS Cotrol | HT Control | Frame Body | FCS |
|                |             |            | On           | On          | On          | On           | Off        | Off        |            | On  |
| 0x 0800        | 0000        | FFFFFFFFFF | 202222222202 | 50555555555 | 0000        | 644D20030000 | 0000       | 00000000   | PN9fix 💌   |     |
|                |             |            |              | ОК          | Cancel      |              |            |            |            |     |

### ◆インクリメントの設定

| Increment Sequence Number        | On |  |
|----------------------------------|----|--|
| Sequence Number Increment Period | 1  |  |
| Increment Fragment Number        | On |  |

インクリメントの On/Off を設定できます。 受信試験で重要な項目です。

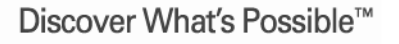

Slide 10 MX370111A-J-L-1

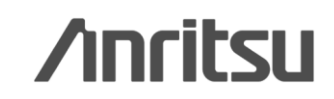

### パラメータ編集: Systemのパラメータを簡単設定 (4/4)

#### 標準波形として内蔵されている IEEE802.11a / b / g の波形パターンと同じパラメータが、 サンプルとして用意されています。

#### ◆サンプル波形パラメータの読み出し

| WLAN IQproducer for                        | MG3700             |    |   |          |  |
|--------------------------------------------|--------------------|----|---|----------|--|
| <u>File E</u> dit <u>T</u> ransfer Setting | g <u>S</u> imulati | on |   |          |  |
|                                            |                    |    | Δ | <b>₩</b> |  |
|                                            |                    |    |   |          |  |

| 2017イルを開く                                                                                                    |                                                         |                                                                                                    |                                                           | ×                       |
|----------------------------------------------------------------------------------------------------|---------------------------------------------------------|----------------------------------------------------------------------------------------------------|-----------------------------------------------------------|-------------------------|
| ファイルの場所(1):                                                                                                    | 📙 sampleuserfile                                        | •                                                                                                    | 수 🗈 💣                                                     | <b>•••</b>              |
| <ul> <li>11a_OFDM_6Mx</li> <li>11a_OFDM_9Mx</li> <li>11a_OFDM_12M,</li> <li>11a_OFDM_18M,</li> <li>11a_OFDM_24M,</li> <li>11a_OFDM_36M,</li> <li>11a_OFDM_48M,</li> <li>11a_OFDM_54M,</li> <li>11a_OFDM_54M,</li> <li>11b_CCK_5_5Mx</li> <li>11b_CCK_11Mxr</li> </ul> | ml<br>ml<br>xml<br>xml<br>xml<br>xml<br>xml<br>ml<br>ml | <ul> <li>11b_DSSS_1M×ml</li> <li>11b_DSSS_2M×ml</li> <li>11g_DSSS_OFDM_6</li> <li>11g_DSSS_OFDM_9</li> <li>11g_DSSS_OFDM_1</li> <li>11g_DSSS_OFDM_1</li> <li>11g_DSSS_OFDM_2</li> <li>11g_DSSS_OFDM_3</li> <li>11g_DSSS_OFDM_4</li> <li>11g_DSSS_OFDM_4</li> <li>11g_DSSS_OFDM_5</li> </ul> | M×ml<br>M×ml<br>2M×ml<br>8M×ml<br>4M×ml<br>6M×ml<br>8M×ml |                         |
| ファイル名( <u>N</u> ):<br>ファイルの種類( <u>T</u> ):                                                                                                    | Setting Files (*×ml                                     | )                                                                                                    |                                                           | 開(( <u>0</u> )<br>キャンセル |

サンプルパラメータファイルを読み出せるので、設定の手間が省けます。

Discover What's Possible™

Slide 11 MX370111A-J-L-1

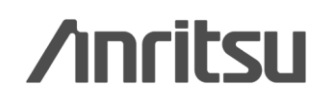

## 波形生成: Calculation

"Calculation" をクリックすると、波形パターンが生成されます。

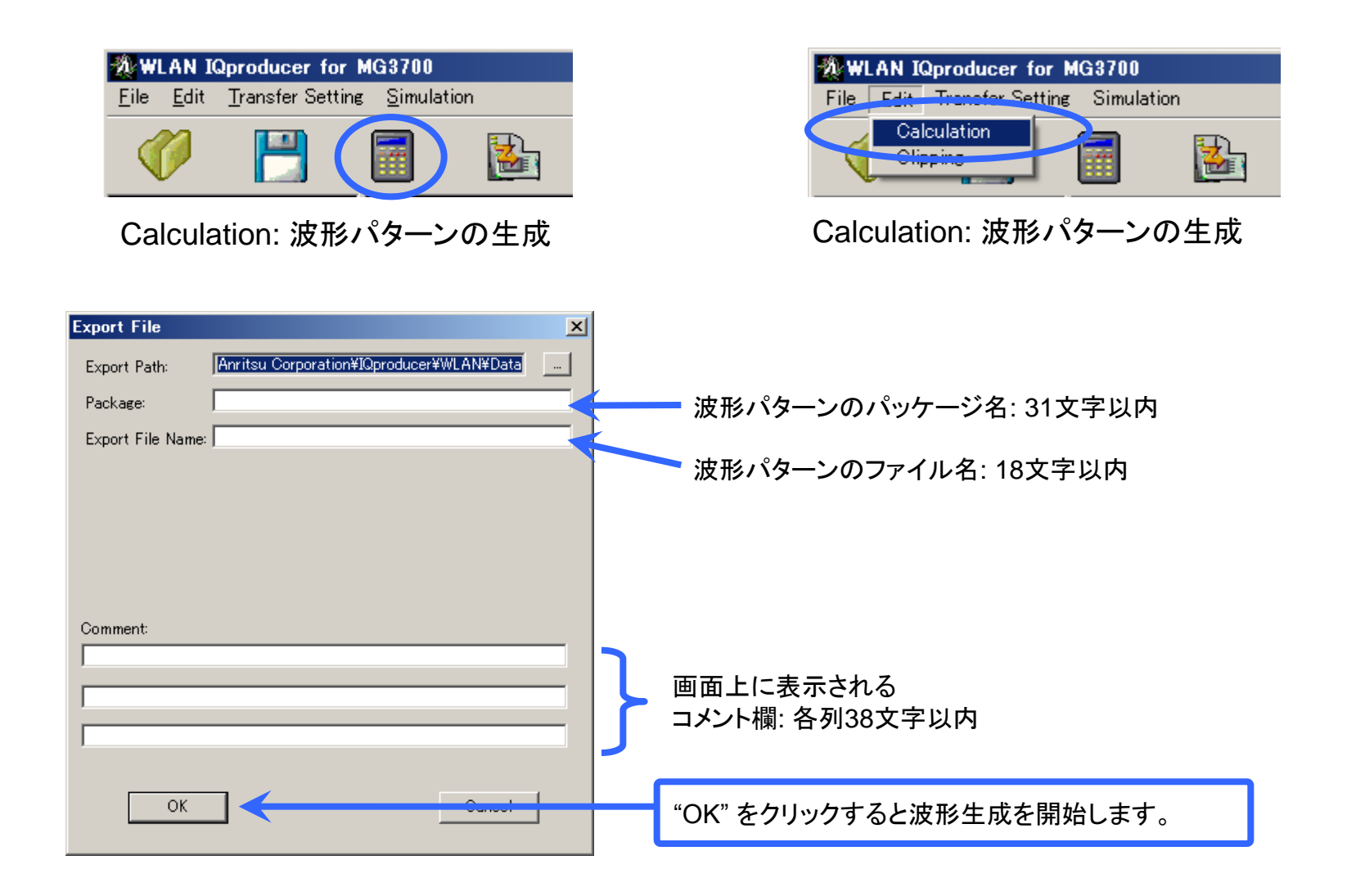

Discover What's Possible™

Slide 12 MX370111A-J-L-1

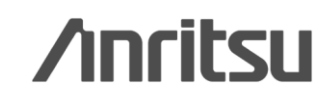

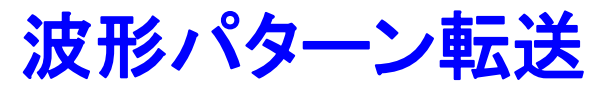

### LAN経由でMG3700AとPCを接続します。

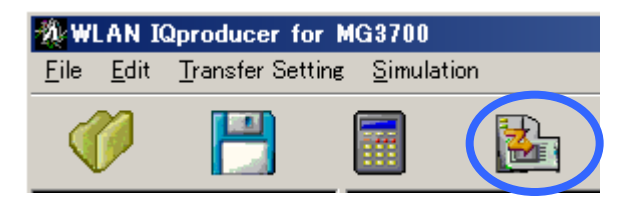

Transfer & Setting: 波形パターンの転送

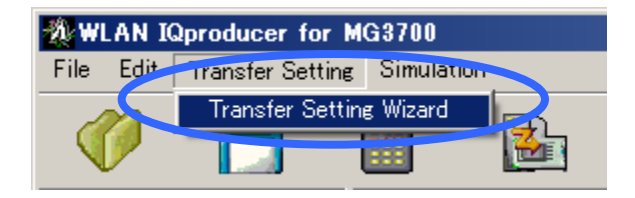

Transfer & Setting: 波形パターンの転送

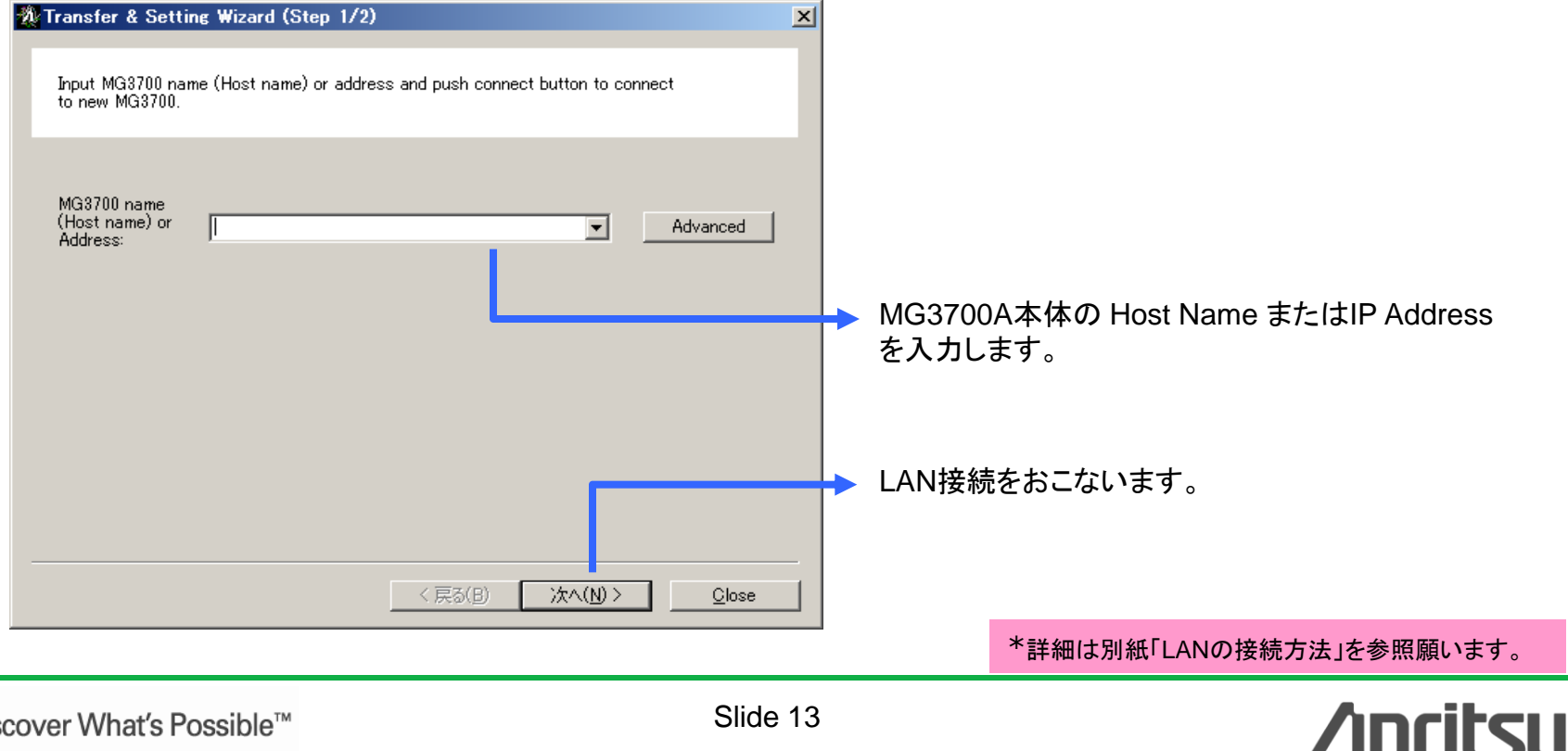

Slide 13 MX370111A-J-L-1

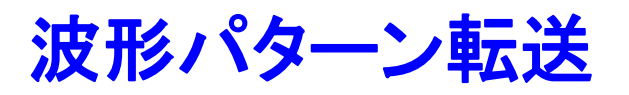

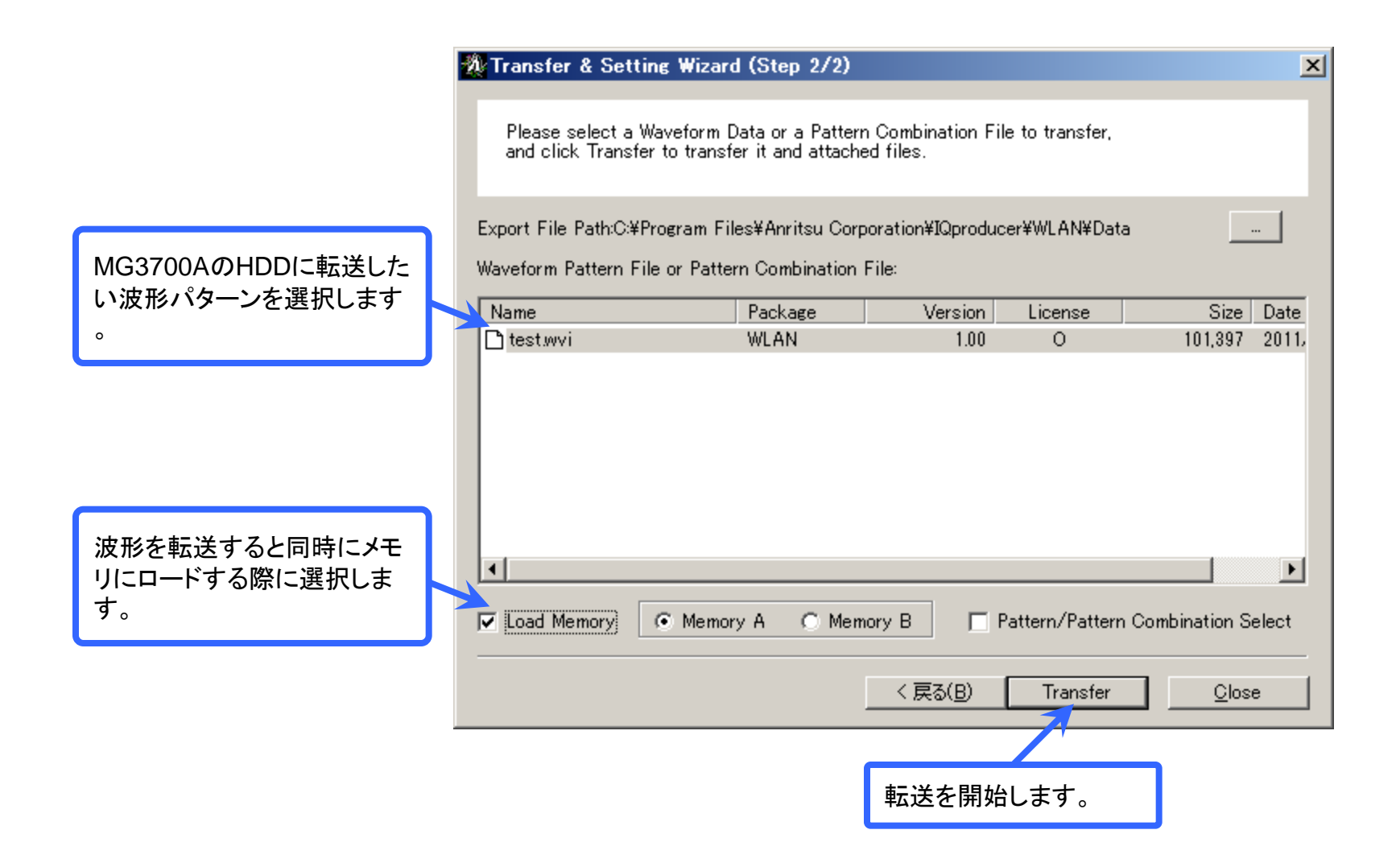

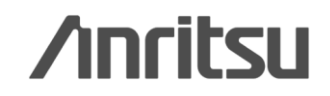

Slide 14 MX370111A-J-L-1

### 波形表示: CCDF, FFT, Time Domain画面

生成した波形パターンの特性を、多彩な波形表示機能 (CCDF, FFT, Time Domain)で確認できます。信号発生器に波形パターンをロードする前に、信号のピーク対平均電力比(PAPR)や歪み特性が把握できるため、意図した特性が出ていない場合の手戻り作業を低減できます。

### <u>複数の波形パターンを同時表示できるので、</u> 生成した波形パターンの特性比較が容易!

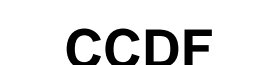

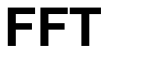

### **Time Domain**

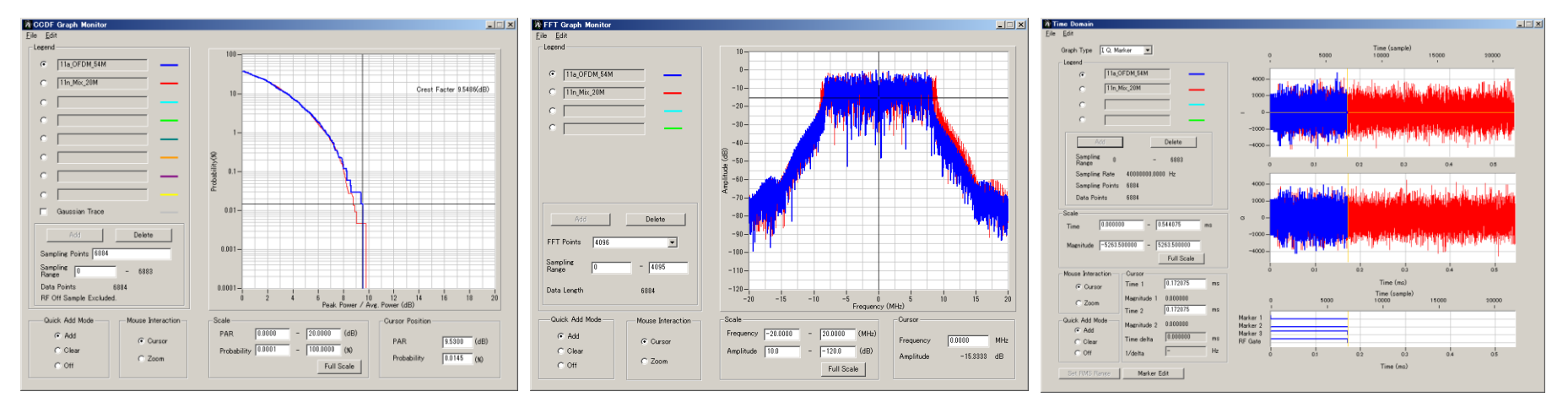

Slide 15 MX370111A-J-L-1

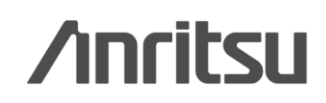

## 波形編集: Clipping, Filtering機能

生成した波形パターンに対して、ClippingまたはFiltering処理を簡単操作で行えます。 ピーク対平均電力比(PAPR)や歪み特性を変化させたテストパターンを簡単に作成できます。

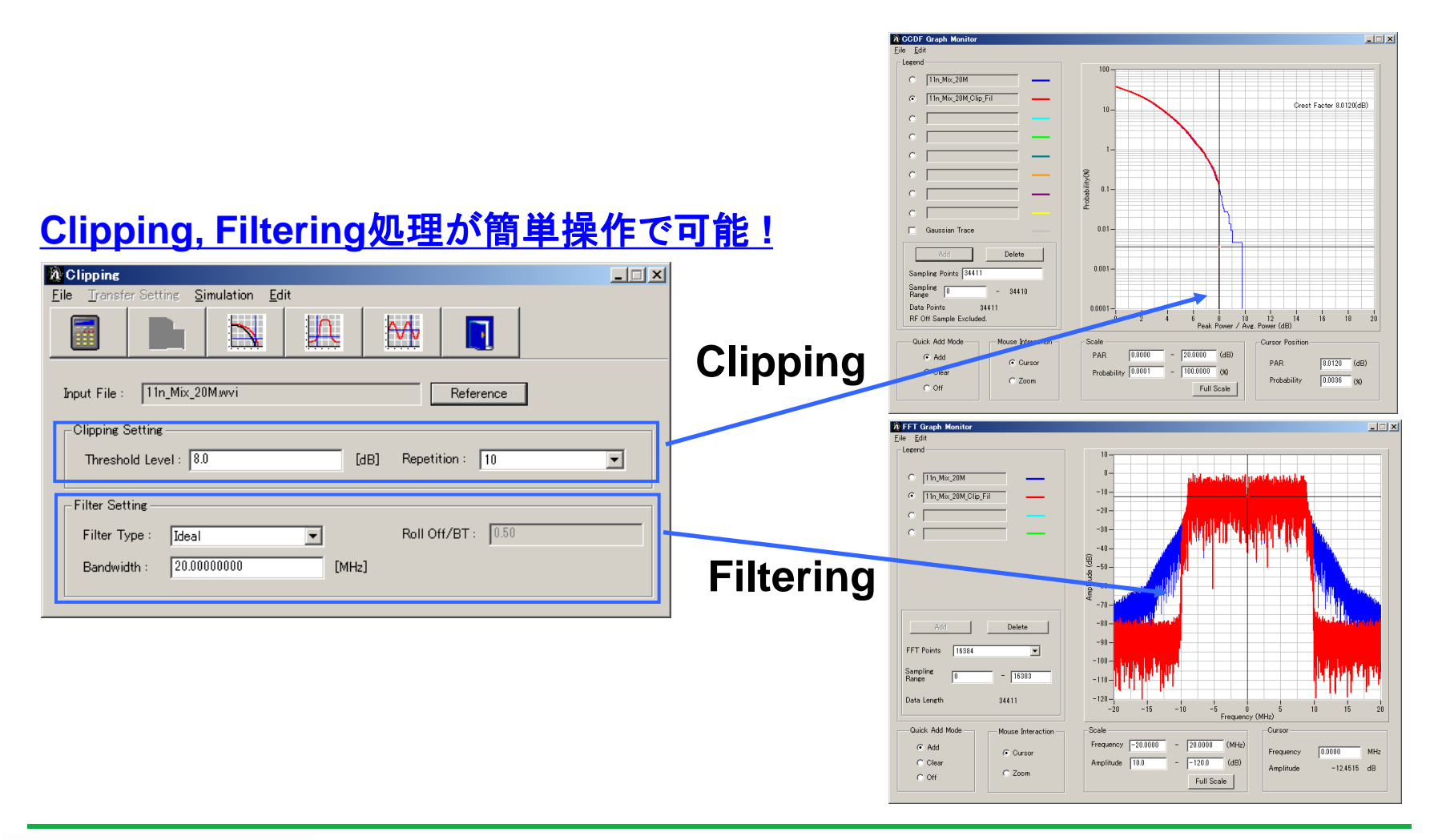

## /inritsu

Slide 16 MX370111A-J-L-1

### その他: パラメータの保存・呼出 各項目の数値や設定を、パラメータファイルとして保存し、読み出せます。

 WLAN JQproducer for MG3700
 File Edit Transfer Setting Simulation
 File Edit Transfer Setting Simulation
 File Edit Transfer Setting Simulation
 Select Option Recall Parameter File Save Parameter File Exit

| 20 ファイルを聞く                                                                     | 🗵 🕺名前を付けて保存 🛛 🛛 🗵                                                                                           |
|--------------------------------------------------------------------------------|----------------------------------------------------------------------------------------------------|
| ファイルの場所(D: 👔 WLAN 🖵 🗢 🖻 📸 🖽 -                                                  | 保存する場所(D: 🔐 WLAN 🗨 🗲 🖆 🏥 🕇                                                                                  |
| Data<br>sampleuserfile<br>ai Tmp<br>■ 11n_Mix_20M×ml<br>ഈ WLANIQpro_Initial×ml | A Data<br>Sampleuserfile<br>A Tmp<br>A 11n_Mix_20M×m1<br>III_Mix_20M×m1<br>III_Mix_20M×m1<br>III_Mix_20M×m1 |
| ファイル名(N): 11n_Mix_20M×ml 開((Q)                                                 | ファイル名(N): <u>11n_Mix_20Mxml</u> 保存( <u>S</u> )                                                              |
| ファイルの種類(工): Setting Files (*xml)  チャンセル                                        | J ファイルの種類(I): Setting Files (*xml) マ キャンセル                                                                  |

#### ファイルの読出画面

ファイルの保存画面

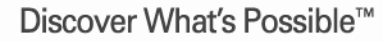

ファイルの読出

Slide 17 MX370111A-J-L-1

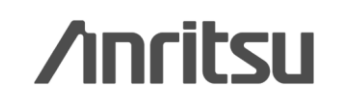

Co

# パラメータ設定範囲 (1/5)

#### ・共通部 (Common)パラメータ設定範囲

| 表示                     | 概要                  | 設定範囲                                                                   |  |  |  |  |  |  |  |
|------------------------|---------------------|------------------------------------------------------------------------|--|--|--|--|--|--|--|
| Common                 |                     |                                                                        |  |  |  |  |  |  |  |
| System                 | システムを設定             | 11a, 11b, 11g, 11j, 11n, 11p                                           |  |  |  |  |  |  |  |
| Number of Packets      | 生成するパケット数を設定        | 1~波形メモリに収まる範囲                                                          |  |  |  |  |  |  |  |
|                        |                     | 1~4: 以下の場合に Number of Transmit Chainsの値を表示                             |  |  |  |  |  |  |  |
| Number of Antennas     | アンテナの数を設定           | System=11nかつ PPDU Format=HT Mixed、または HT Greenfield                    |  |  |  |  |  |  |  |
|                        |                     | System=11n以外の場合は 1固定                                                   |  |  |  |  |  |  |  |
| Convolutional Encode   | 畳み込み処理の有効/無効を設定     |                                                                        |  |  |  |  |  |  |  |
|                        |                     | On, Off: 以下の設定で有効                                                      |  |  |  |  |  |  |  |
| Interleave             | インターリーブ処理の有効 /無効を設定 | System=11a, 11j, 11n, 11p                                              |  |  |  |  |  |  |  |
|                        |                     | System=11g かつ Frame Format=DSSS-OFDM または ERP-OFDM                      |  |  |  |  |  |  |  |
| Scramble               | スクランブル処理の有効 /無効を設定  | On, Off                                                                |  |  |  |  |  |  |  |
| Scramble Initial Value | スクランブル処理の初期値を表示     | 表示のみ                                                                   |  |  |  |  |  |  |  |
|                        |                     | On, Off: 以下の設定で有効                                                      |  |  |  |  |  |  |  |
| PBCC Encode            | PBCC処理の有効 /無効を設定    | System=11bかつ High Rate Modulation=PBCC                                 |  |  |  |  |  |  |  |
|                        |                     | System=11gかつ Frame Format=ERP-PBCC                                     |  |  |  |  |  |  |  |
|                        |                     | System=11bの場合:4,8                                                      |  |  |  |  |  |  |  |
| Oversampling Ratio     | オーバーサンプル比を設定        | System=11a, 11g, 11j, 11n, 11pの場合: 2, 4, 8                             |  |  |  |  |  |  |  |
|                        |                     | (ただし、System=11nでBandwidth=40MHzのときは 2, 4)                              |  |  |  |  |  |  |  |
|                        |                     | System=11aの場合: 20MHz×Oversampling Ratio                                |  |  |  |  |  |  |  |
|                        |                     | System=11bの場合: 11MHz×Oversampling Ratio                                |  |  |  |  |  |  |  |
|                        |                     | System=11g, Data Rate=1, 2, 5.5, 11Mbpsの場合: 11MHz×Oversampling Ratio   |  |  |  |  |  |  |  |
| Sampling Pato          |                     | System=11g, Data Rate=1, 2, 5.5, 11Mbps以外の場合: 20MHz×Oversampling Ratio |  |  |  |  |  |  |  |
| Sampling Nate          | リンフリングレートを表示        | System=11jの場合: 20MHz xOversampling Ratio                               |  |  |  |  |  |  |  |
|                        |                     | System=11n, Bandwidth=20MHzの場合: 20MHz×Oversampling Ratio               |  |  |  |  |  |  |  |
|                        |                     | System=11n, Bandwidth=40MHzの場合: 40MHz×Oversampling Ratio               |  |  |  |  |  |  |  |
|                        |                     | System=11pの場合: 10MHz×Oversampling Ratio                                |  |  |  |  |  |  |  |
|                        |                     | System=11pの場合:10MHz                                                    |  |  |  |  |  |  |  |
| Randwidth              | 世状间大乳中              | System=11a/11jの場合: 20MHz                                               |  |  |  |  |  |  |  |
|                        | 市場間で設定              | System=11nの場合: 20MHzまたは 40MHz                                          |  |  |  |  |  |  |  |
|                        |                     | System=11b, 11gの場合: 無効                                                 |  |  |  |  |  |  |  |

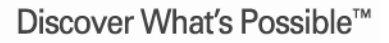

Slide 18 MX370111A-J-L-1

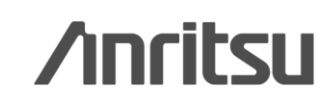

## パラメータ設定範囲 (2/5)

#### ・共通部 (Common)パラメータ設定範囲

| 表示                | 概要                 | 設定範囲                                                                                                    |  |  |  |  |  |  |
|-------------------|--------------------|----------------------------------------------------------------------------------------------------|--|--|--|--|--|--|
| Common            |                    |                                                                                                    |  |  |  |  |  |  |
| Duty Cycle        | バーストの On/Off比を設定   | 0.1000 ~ 99.0000[%]<br>Duty Cycleを設定すると、Burst Off Length, Burst Periodが自動計算されます。<br>また、Burst On Length, Burst Off Lengthを変更すると、Duty Cycleが自動計算されます。 |  |  |  |  |  |  |
| Burst On Length   | バーストの On時間[µs]を表示  | 計算値を表示(表示値は 1/Sampling Rate[µs]の倍数の近似値)                                                                                                    |  |  |  |  |  |  |
| Burst Off Length  | バーストの Off時間[µs]を設定 | 定<br>の ~ Burst On Length×999<br>Burst Off Lengthを設定すると、Duty Cycle, Burst Periodが自動計算されます。                                                           |  |  |  |  |  |  |
| Burst Period      | バーストの周期[µs]を表示     | 計算値を表示                                                                                                    |  |  |  |  |  |  |
| Repeat Count      | 送信するパケットの繰り返し回数を設定 | 1~65535<br>対応機種選択画面([Select instrument]画面)でMS269xまたは MS2830を選択したときこの設<br>定は無効                                                                       |  |  |  |  |  |  |
| A-MPDU            | A-MPDUの有効 /無効を設定   | On, Off: 以下の設定で有効<br>System=11nかつ PPDU Format=HT Mixedまたは HT Greefield                                                                              |  |  |  |  |  |  |
| Filter            |                    |                                                                                                    |  |  |  |  |  |  |
| Filter Type       | フィルタの種類を設定         | None, Gaussian, Root Nyquist, Nyquist, Ideal                                                                                                    |  |  |  |  |  |  |
| Roll Off/BT       | ロールオフ率を設定          | 0.1~1.0 (Filter Type=Ideal, Noneのとき無効)                                                                                                    |  |  |  |  |  |  |
| Spectrum Shaping  |                    |                                                                                                    |  |  |  |  |  |  |
| Window ing Length | ウィンドウイング長を設定       | 0~32×Oversampling Rate: 以下の設定で有効<br>System=11a, 11j, 11p, 11n<br>System=11gかつ Frame Format=ERP-OFDM, DSSS-OFDM                                      |  |  |  |  |  |  |
| Ramp Length       | ランプ長を設定            | 0~16xOversampling Rate: 以下の設定で有効<br>System=11b<br>System=11gかつ Frame Format=ERP-DSSS, ERP-CCK, ERP-PBCC                                             |  |  |  |  |  |  |

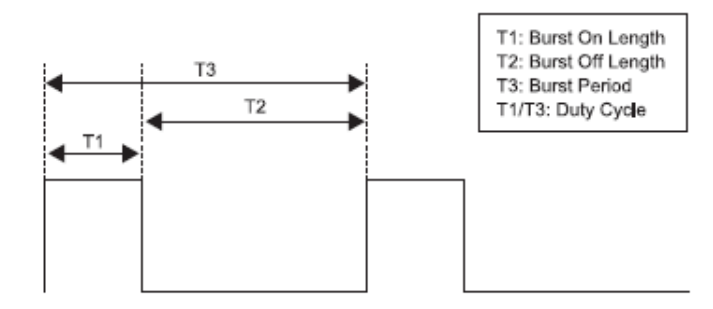

バーストOn/Off設定イメージ

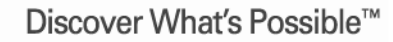

Slide 19 MX370111A-J-L-1

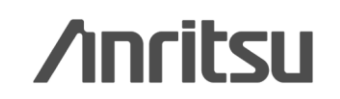

# パラメータ設定範囲 (3/5)

#### ・PHYパラメータ設定範囲

| 表示                        | 概要                             | 設定範囲                                                              |  |  |  |  |  |  |
|---------------------------|--------------------------------|-------------------------------------------------------------------|--|--|--|--|--|--|
| PPDU Format               | PPDU Formatを設定                 | Non-HT, HT Mixed, HT Greenfield: System=11nで有効                    |  |  |  |  |  |  |
|                           |                                | 0~76: 以下の設定で有効                                                    |  |  |  |  |  |  |
| MCS                       | MCSを設定                         | System=11nかつ PPDU Format=HT Mixedまたは HT Greenfield                |  |  |  |  |  |  |
|                           |                                | MCSを設定したときのパラメータについては、IEEE Std 802.11n-2009 20.6章を参照              |  |  |  |  |  |  |
| Number of Spatial Streams | フトリール物なまテ                      | 1~4: 以下の設定で有効                                                     |  |  |  |  |  |  |
| Number of Spatial Streams | ストリーム数を表示                      | System=11nかつ PPDU Format=HT Mixedまたは HT Greefield MCSによって表示       |  |  |  |  |  |  |
|                           |                                | CCK, PBCC: 以下の設定で有効                                               |  |  |  |  |  |  |
|                           |                                | System=11b                                                        |  |  |  |  |  |  |
| High Rate Modulation      | 直接拡散のときの変調方式を設定                | System=11gかつ Frame Format=ERP-CCK, ERP-PBCC                       |  |  |  |  |  |  |
|                           |                                | Data Rate=5.5Mbpsまたは 11Mbpsの場合: CCK, PBCCを選択                      |  |  |  |  |  |  |
|                           |                                | Data Rate=22Mbps, 33Mbpsのとき PBCCのみ                                |  |  |  |  |  |  |
|                           |                                | BPSK, QPSK, 16QAM, 64QAM, DBPSK, DQPSK: 以下の設定で無効                  |  |  |  |  |  |  |
| Modulation                |                                | System=11bかつ Data Rate=5.5, 11Mbps                                |  |  |  |  |  |  |
| Modulation                | 130000发前方式飞程示                  | System=11gかつ Data Rate=5.5, 11, 22, 33Mbps                        |  |  |  |  |  |  |
|                           |                                | System=11nかつ PPDU Format=HT Mixedまたは HT Greenfield                |  |  |  |  |  |  |
|                           |                                | 1/2, 2/3, 3/4, 5/6                                                |  |  |  |  |  |  |
| Code Rate                 | 符号化率を表示                        | System=11b, System=11gかつ Data Rate=1, 2, 5.5, 11, 22, 33Mbpsのとき無効 |  |  |  |  |  |  |
|                           |                                | System=11nかつ PPDU Format=HT Mixedまたは HT Greenfieldのとき表示のみ         |  |  |  |  |  |  |
| Data Rate                 | データートを設定                       | 1, 2, 3, 4.5, 5.5, 6, 9, 11, 12, 18, 22, 24, 27, 33, 36, 48, 54   |  |  |  |  |  |  |
| Data Nate                 | ノーダレートを設定                      | System=11nかつ PPDU Format=HT Mixedまたは HT Greefieldのとき無効            |  |  |  |  |  |  |
|                           |                                | Long、Short: 以下の設定で有効                                              |  |  |  |  |  |  |
| Preamble Type             |                                | System=11b, System=11g                                            |  |  |  |  |  |  |
|                           | Preambleのタイプを設定                | (System=11gかつ Frame Format=ERP-DSSSかつ Data Rate=1Mbpsのとき Longのみ)  |  |  |  |  |  |  |
|                           |                                | (System=11gかつ Frame Format=ERP-OFDMのとき Longのみ)                    |  |  |  |  |  |  |
|                           |                                | (System=11bかつ Data Rate=1Mbpsのとき Longのみ)                          |  |  |  |  |  |  |
| Frame Format              | Header部とPayloadの二次変調方式を設定      | ERP-OFDM, DSSS-OFDM, ERP-DSSS, ERP-CCK, ERP-PBCC:                 |  |  |  |  |  |  |
|                           | Theader phe Fayloauvy—人友詞力式在設定 | System=11gで有効                                                     |  |  |  |  |  |  |

Discover What's Possible™

Slide 20 MX370111A-J-L-1

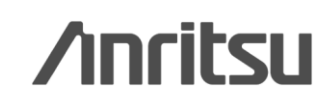

## パラメータ設定範囲 (4/5)

#### ・PHYパラメータ設定範囲

| 表示                           | 概要                                                                                                    | 設定範囲                                                                 |  |  |  |  |  |  |
|------------------------------|----------------------------------------------------------------------------------------------------|----------------------------------------------------------------------|--|--|--|--|--|--|
|                              |                                                                                                    | Direct Mapping, Spatial Expansion, Edit Mode: 以下の設定で有効               |  |  |  |  |  |  |
|                              |                                                                                                    | System=11nかつ PPDU Format=HT Mixedまたは HT Greenfield                   |  |  |  |  |  |  |
| Spatial Mapping              | Spatial Mappingを設定                                                                                                    | (Direct Mapping/thumber of Space Time Streams=Number of Transmit     |  |  |  |  |  |  |
|                              |                                                                                                    | Chainsのときのみ有効)                                                       |  |  |  |  |  |  |
|                              |                                                                                                    | (Number of Transmit Chains=1のとき Direct Mappingのみ)                    |  |  |  |  |  |  |
| Input Complex Data           | Spatial Mapping Matrixの値を設定                                                                                                    | -1.00000-j1.00000 ~ 1.00000+j1.00000                                 |  |  |  |  |  |  |
|                              | Spatial wapping wattive let the                                                                                                    | 設定分解能:実部,虚部ともに 0.00001                                               |  |  |  |  |  |  |
| Spatial Mapping Matrix       | Space Time Streamsから Transmit Chainsに                                                                                                    | Number of Transmit Chains: 1 ~ 4                                     |  |  |  |  |  |  |
|                              | Streamを拡張                                                                                                    | Number of Space Time Streams: 1 ~ 3                                  |  |  |  |  |  |  |
| G                            | Guard Intervalの長さを設定                                                                                                    | Short, Long: 以下の設定で有効                                                |  |  |  |  |  |  |
|                              |                                                                                                    | System=11nかつ PPDU Format=HT Mixedまたは HT Greenfield                   |  |  |  |  |  |  |
| Smoothing                    | Smoothing処理の友効 /毎効を設定                                                                                                    | On, Off: 以下の設定で有効                                                    |  |  |  |  |  |  |
| Shootiling                   | Sinotining起生的有効/無効を改定                                                                                                    | System=11nかつ PPDU Format=HT Mixedまたは HT Greenfield                   |  |  |  |  |  |  |
| Not Sounding                 | Not Sounding処理の方効 /無効を設定                                                                                                    | On, Off: 以下の設定で有効                                                    |  |  |  |  |  |  |
| Not Sounding                 | The countring and the second second sec | System=11nかつ PPDU Format=HT Mixedまたは HT Greenfield                   |  |  |  |  |  |  |
|                              |                                                                                                    | 1~4: 以下の設定で有効                                                        |  |  |  |  |  |  |
| Number of Transmit Chains    | Transmit Chain数を設定                                                                                                    | System=11nかつ PPDU Format=HT Mixedまたは HT Greenfield                   |  |  |  |  |  |  |
|                              |                                                                                                    | Number of Transmit ChainsはNumber of Space Time Streams以上の値を設定可能      |  |  |  |  |  |  |
|                              |                                                                                                    | 1~4: 以下の設定で有効                                                        |  |  |  |  |  |  |
| Number of Space Time Streams | Space Time Stream数を設定                                                                                                    | System=11nかつ PPDU Format=HT Mixedまたは HT Greenfield                   |  |  |  |  |  |  |
|                              |                                                                                                    | Number of Space Time StreamsはNumber of Spatial Streams以上の値を設定可能      |  |  |  |  |  |  |
| Number of                    | Extension Spatial Stream数を設定                                                                                                    | 0~(Number of Transmit Chains–Number of Space Time Streams): 以下の設定で有効 |  |  |  |  |  |  |
| Extension Spatial Streams    |                                                                                                    | System=11nかつ PPDU Format=HT Mixedまたは HT Greenfield                   |  |  |  |  |  |  |
|                              |                                                                                                    | Low er Mode, Upper Mode, N/A: System=11nかつ Bandwidth=40MHzの設定で有効     |  |  |  |  |  |  |
| Half Bandwidth               | Bandwidth-10 MHzのときのキャリア配置を設定                                                                                                    | (MCS32のときは NAのみ) (NAは40MHzチャネルをそのまま送信)                               |  |  |  |  |  |  |
|                              |                                                                                                    | (Low er Modeは40MHzチャネルの下側 20MHzチャネルのみ送信するモード)                        |  |  |  |  |  |  |
|                              |                                                                                                    | (Upper Modeは40MHzチャネルの上側 20MHzチャネルのみ送信するモード)                         |  |  |  |  |  |  |

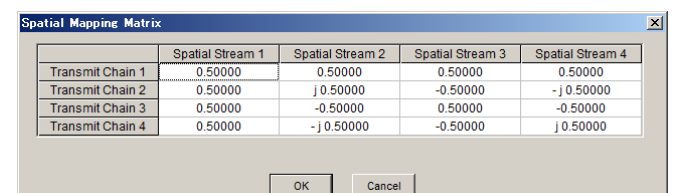

System=11n, PPDU Format=HT MixedまたはHT Greenfield, Spatial Mapping=Edit Modeのとき設定できます。

Spatial Mapping の Edit Mode 画面

Discover What's Possible™

Slide 21 MX370111A-J-L-1

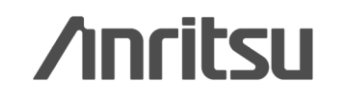

### パラメータ設定範囲 (5/5) ·MACパラメータ設定範囲

| 表示                        | 概要                    | 設定範囲                                                                    |  |  |  |  |  |  |
|---------------------------|-----------------------|-------------------------------------------------------------------------|--|--|--|--|--|--|
| Data Longth               |                       | System=11a, 11b, 11g, 11j, 11p, または System=11nかつ PPDU format=Non-HTの場合: |  |  |  |  |  |  |
|                           | ゴーカーたいウ               | 1 ~ (4095 – (MAC Header + MAC FCS))                                     |  |  |  |  |  |  |
| Data Length               | ナーダ長を設定               | System=11nかつ PPDU format=HT Mixedまたは HT Greenfieldの場合:                  |  |  |  |  |  |  |
|                           |                       | 1 ~ (65535 – (MAC Header + MAC FCS))                                    |  |  |  |  |  |  |
|                           |                       | System=11a, 11b, 11g, 11j, 11p, または System=11nかつ PPDU format=Non-HTの場合: |  |  |  |  |  |  |
|                           |                       | ((MAC Header + MAC FCS) + 1) ~ 4095                                     |  |  |  |  |  |  |
| MPDU Length               | MPDU長を表示              | System=11nかつ PPDU format=HT Mixedまたは HT Greenfieldの場合:                  |  |  |  |  |  |  |
|                           |                       | ((MAC Header + MAC FCS) + 1) ~ 65535 System = 11nかつ A-MPDU=ONの場合: ((MAC |  |  |  |  |  |  |
|                           |                       | Header + MAC FCS) + 1) ~ 4095                                           |  |  |  |  |  |  |
| MAC Frame Type            | MAC Frameのタイプを設定      | MAC情報を設定(下図「MAC Frame Format」画面が開きます)                                   |  |  |  |  |  |  |
|                           | MACのFrame Bodyに配属した   | DN05x DN155x 16hit report Lloor File                                    |  |  |  |  |  |  |
| MAC Data Type             | データの種類を表示             | rivelix, riviolix, robit repeat, oser rile                              |  |  |  |  |  |  |
| Data Type Repeat Data     | MACのFrame Bodyに配置する   | 0x0000~0xFFFF(Data Typeで16 bit repeatを選択したとき有効)                         |  |  |  |  |  |  |
|                           | 16ビットデータを設定           | wwwwwwwwwwwwwwwwwwwwwwwwwwwwwwwwwwww                                    |  |  |  |  |  |  |
| Data Type I ker File      | MACのFrame Bodyに配置する   | 任音のファイルを選択 (Data TypeでLiser Fileを選択したとき表示)                              |  |  |  |  |  |  |
|                           | ユーザファイルを設定            |                                                                         |  |  |  |  |  |  |
| Frame Control             | Frame Controlを設定      | 0x0000 ~ 0xFFFF                                                         |  |  |  |  |  |  |
| Duration/ID               | Duration/IDを設定        | 0x0000 ~ 0xFFFF                                                         |  |  |  |  |  |  |
| Address1/2/3/4            | MAC Address1/2/3/4を設定 | 0x0000 0000 ~ 0xFFFF FFFF FFFF                                          |  |  |  |  |  |  |
| Sequence Control          | Sequence Controlを設定   | 0x0000 ~ 0xFFFF                                                         |  |  |  |  |  |  |
| QoS Control               | QoS Controlを設定        | 0x0000 ~ 0xFFFF                                                         |  |  |  |  |  |  |
| HT Control                | HT Controlを設定         | 0x0000 0000 ~ 0xFFFF FFFF                                               |  |  |  |  |  |  |
| MACFCS                    | MAC FCSの有効 /無効を設定     | On, Off                                                                 |  |  |  |  |  |  |
|                           | Sequence Number       | On, Off                                                                 |  |  |  |  |  |  |
| Increment Sequence Number | Joequence Number の    | Increment Sequence NumberがOnに設定されたとき、Sequence Controlの上位 12ビットを初        |  |  |  |  |  |  |
|                           | インクリッシーの有効/無効を設定      | 期値として、Sequence Number Increment Periodでカウントアップします。                      |  |  |  |  |  |  |
| Sequence Number Increment | Sequence Numberの      |                                                                         |  |  |  |  |  |  |
| Period                    | カウントアップ間隔を設定          | T~TS.Increment Sequence Numberからののとさ有効                                  |  |  |  |  |  |  |
|                           | Frame Numberの         | On, Off Increment Fragment NumberがOnに設定されたとき、Sequence Controlの下位 4ビット   |  |  |  |  |  |  |
| Increment Fragment Number | インクリメントの有効/無効を設定      | を初期値として、フレームごとに Sequence Number Increment Periodの周期でカウントアップを            |  |  |  |  |  |  |
|                           |                       | します。                                                                    |  |  |  |  |  |  |

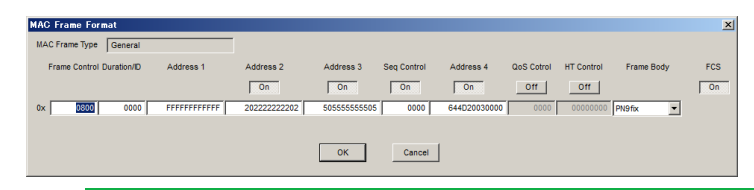

MAC Frame Format 設定画面

MACパラメータ設定画面で、MAC Frame Typeの「General」をダブルクリック すると開きます。

Discover What's Possible™

Slide 22

/inritsu

MX370111A-J-L-1

## ベクトル信号発生器の主な機能

|                                  | ベクトル信              | 言号発生器                           | シグナルアナライザ             |                          |                |  |  |  |
|----------------------------------|--------------------|---------------------------------|-----------------------|--------------------------|----------------|--|--|--|
| ++                               | MG3                | 5700A                           | MS269xA               | MS2830A                  |                |  |  |  |
| 小<br>1<br>4                      | +冊 :任              |                                 | ベクト                   | ル信号発生器オプション              |                |  |  |  |
|                                  | 惊华                 | MG3700A-011                     | MS269xA-020           | MS2830A-020              | MS2830A-021    |  |  |  |
| 周波数範囲                            | 250kHz ~ 3GHz      | 250kHz ~ 6GHz                   | 125MHz ~ 6GHz         | 250kHz ~ 3.6GHz          | 250kHz ~ 6GHz  |  |  |  |
| 希望波のみ                            |                    | C                               | 0                     | 0                        |                |  |  |  |
| 希望波+妨害波                          | <b>(</b><br>2つの任意波 | <b>)</b><br><sub>そ形メモリ</sub> 搭載 | ×                     | ×                        |                |  |  |  |
|                                  |                    | C                               | Ο                     |                          | 7              |  |  |  |
| 希望波+AWGN                         | AWGN               | 標準内蔵                            | AWGN標準内蔵              | オプションMS2830A-028 AWGNが必要 |                |  |  |  |
|                                  | CN比·               | <80 dB                          | CN比 ≦ 40 dB           | CN比 ≦ 40 dB              |                |  |  |  |
|                                  |                    | C                               | ×                     | Ο                        |                |  |  |  |
|                                  | シーケン               | -<br>νスモード                      | ~                     | フレーム                     | カウント           |  |  |  |
|                                  | (                  | C                               | 0                     | ×                        | <              |  |  |  |
| │<br>BER測定機能                     | 入力ビットレート:          |                                 | 入力ビットレート:             | 無し                       |                |  |  |  |
|                                  | 1kbps ~ 20Mbps     | (標準内蔵)                          | 100bps ~ 10Mbps       |                          |                |  |  |  |
|                                  | 100bps ~ 120Mb     | os (オプション)                      | (標準内蔵)                | 準内蔵)                     |                |  |  |  |
|                                  | $\sim$             |                                 | 6                     | _                        |                |  |  |  |
|                                  |                    |                                 | 0                     |                          |                |  |  |  |
| 送信特性評価                           |                    | $\langle$                       | 1台で送信特性               | 1台で送信特性                  |                |  |  |  |
|                                  |                    |                                 | &受信特性                 | &受信                      | 特性             |  |  |  |
|                                  |                    |                                 | (MX269028Aが必要)        | (MX269028Aが必要)           |                |  |  |  |
| Discover What's Possible™<br>MX3 |                    | SI<br>MX370                     | ide 23<br>0111A-J-L-1 |                          | <b>Inritsu</b> |  |  |  |

オーダリングインフォメーション

| 形名·記号         | 品名                        | 備一考                                                          |
|---------------|---------------------------|--------------------------------------------------------------|
| 一本 体一         |                           |                                                              |
| MG3700A       | ベクトル信号発生器                 | 必須                                                           |
| ーオプションー       |                           |                                                              |
| MG3700A-002   | メカニカルアッテネータ               | 標準の電子式アッテネータをメカニカルアッテネータに置換え                                 |
| MG3700A-011   | 上限周波数6 GHz                | 標準の周波数範囲250 kHz ~ 3 GHzを250 kHz ~ 6 GHzに拡張                   |
| MC3700A-021   | ARBメモリ拡張512 M             | 標準のARBメモリサイズ128 Msamples/channel×2を256 Msamples/channel×2に拡張 |
| 1003700A-021  | サンプル                      | <sup>推奨</sup> 信号の再生時間の上限を2倍にすることができます。                       |
| MG3700A-031   | 高速BER測定機能                 | 標準内蔵のBER測定機能をアップグレード                                         |
| ーソフトウェアー (IQp | roducer システム用ライセンス)       |                                                              |
| MX370111A     | WLAN IQproducer           | 必須                                                           |
| 一応用部品一        |                           |                                                              |
| W2495AW       | MG3700A 取扱説明書             | 冊子                                                           |
| W2496AW       | MG3700A IQproducer        | 冊子                                                           |
|               | 取扱況明書                     |                                                              |
| W2539AW       | MG3700A 標準波形<br>パターン取扱説明書 | 冊子                                                           |
|               | MX370111A WLAN            | ### 冊子 (取扱説明書は各ソフトウェアのCDIこPDFで保存されています。                      |
| VV 3400AVV    | IQproducer 取扱説明書          | <sup>推奨</sup> 冊子が必要な場合にこちらをご利用ください。)                         |
| 112610        | シールド付きイーサネット              | <sub>性授</sub> クロス, 3 m                                       |
| 312010        | ケーブル                      | <sup>1122</sup> PCとMG3700Aを直接LANで接続する場合にはクロスケーブルが必要です。       |
| 70777         | 標準波形パターンアップ               | 最新の煙淮波形パターンのDVDセット                                           |
| 20111         | グレードキット                   |                                                              |
| G0141         | HDD ASSY                  | 内蔵HDD破損時の交換用HDD                                              |
| 11277         | しますないです。                  | 本体のIQ出カコネクタ(D-sub)をBNCに変換するケーブル                              |
| 51211         | 12日77支援アラフラ               | <sup>弾ズ</sup> MG3700A背面のIQ出カコネクタはD-Subです。BNCに変換するためにこれが必要です。 |

Discover What's Possible™

Slide 24 MX370111A-J-L-1

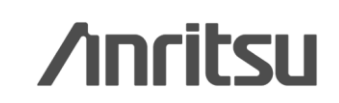

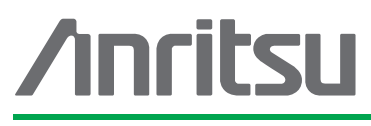

本社 〒243-8555 神奈川県厚木市恩名 5-1-1

厚木 〒243-0016 神奈川県厚木市田村町8-5 計測器営業本部

計測器営業本部 営業推進部

新宿 〒160-0023 東京都新宿区西新宿6-14-1

ネットワークス営業本部東北支店

ネットワークス営業本部関西支店

ネットワークス営業本部中国支店

ネットワークス営業本部九州支店

ネットワークス営業本部

東京支店(官公庁担当)

計測器営業本部 ネットワークス営業本部

計測器営業本部

計測器営業本部

計測器営業本部

計測器営業本部

計測器営業本部

〒243-8555 神奈川県厚木市恩名 5-1-1

仙台 〒980-6015 宮城県仙台市青葉区中央4-6-1 住友生命仙台中央ビル

名古屋 〒450-0002 愛知県名古屋市中村区名駅3-20-1 サンシャイン名駅ビル

〒564-0063 大阪府吹田市江坂町1-23-101 大同生命江坂ビル

広島 〒732-0052 広島県広島市東区光町1-10-19 日本生命光町ビル

福岡 〒812-0004 福岡県福岡市博多区榎田1-8-28 ツインスクェア

大宮 〒330-0081 埼玉県さいたま市中央区新都心4-1 FSKビル

お見積り、ご注文、修理などは、下記までお問い合わせください。記載事項は、おことわりなしに変更することがあります。

#### アンリツ株式会社

| http://www.anritsu.com |                                   |
|------------------------|-----------------------------------|
|                        |                                   |
|                        | 計測器の使用方法、その他については、下記までお問い合わせくたさい。 |

TEL 046-296-1202 FAX 046-296-1239

TEL 046-296-1208 FAX 046-296-1248

TEL 046-296-1205 FAX 046-225-8357

TEL 03-5320-3560 FAX 03-5320-3561

TEL 03-5320-3552 FAX 03-5320-3570

TEL 03-5320-3559 FAX 03-5320-3562

TEL 022-266-6134 FAX 022-266-1529

TEL 022-266-6132 FAX 022-266-1529

TEL 048-600-5651 FAX 048-601-3620

TEL 052-582-7283 FAX 052-569-1485

TEL 06-6338-2800 FAX 06-6338-8118

TEL 06-6338-2900 FAX 06-6338-3711

TEL 082-263-8501 FAX 082-263-7306

TEL 092-471-7656 FAX 092-471-7699

TEL 092-471-7655 FAX 092-471-7699

TEL 046-223-1111

新宿グリーンタワービル

| - | t | 厞 | IJ | ţ | カオ | ŝ- | - | ト | t | <u>z</u> ) | バ | 7— |
|---|---|---|----|---|----|----|---|---|---|------------|---|----|

TEL: 0120-827-221, FAX: 0120-542-425

受付時間/9:00~12:00、13:00~17:00、月~金曜日(当社休業日を除く) E-mail: MDVPOST@anritsu.com

● ご使用の前に取扱説明書をよくお読みのうえ、正しくお使いください。

■本製品を国外に持ち出すときは、外国為替および外国貿易法の規定により、日本国政府の輸出許可または役務取引許可が必要となる場合かあります。また、米国の輸出管理規則により、日本からの再輸出には米国商務省の許可が必要となる場合かありますので、必ず弊社の営業担当までご連絡ください。

大阪

1207